# **Network Service And Recharge**

## **1** Network service

## 1.1 Account opening

After the new student reports, the online account named after the student number will be automatically opened. Usually the password is the last six digits of the ID card or passport.

|              | Wire                  | d                    | Wir                   |                      |      |        |
|--------------|-----------------------|----------------------|-----------------------|----------------------|------|--------|
| Package      | Download<br>Bandwidth | Concurrent<br>number | Download<br>Bandwidth | Concurrent<br>number | RVPN | E-mail |
| 10Yuan/month | 10M bit/S             | 1                    | 6M bit/S              | 4                    | ٧    | V      |
| 30Yuan/month | 15M bit/S             | 2                    | 8M bit/S              | 4                    | V    | V      |
| 50Yuan/month | 20M bit/S             | 2                    | 10M bit/S             | 4                    | ٧    | V      |

The existing internet service is as follows:

 The E-mail address is "student number@zju.edu.cn", Mail server address is " http://mail.zju.edu.cn", new students have only one chance to set up a personalized E-mail alias in http://myvpn.zju.edu.cn

- Through RVPN services, you can access the school resources outside school.( Usage method: visit http://rvpn.zju.edu.cn, enter your user name and password. Please sign the certificate after you log in successfully)
- The Internet password is consistent with the password of the E-mail.

Reminder: Please keep your account and email address safe. For the sake of the security of your information, please change your password immediately after the first login.

#### 1.2 Network access

## 1.2.1 wired Internet

After connecting to the network cable interface and automatically obtaining the IP address, you can go to the campus intranet. If you want to use the external network service, you need to use the pop-up Portal page to perform authentication.

## 1.2.2 wireless Internet

Search for the ZJUWLAN signal connection. After entering the account password authentication on the pop-up Portal page, you can use the network.

# 2 Recharge online accounts

To recharge a network account, you must first recharge your campus card account.

#### 2.1 Campus card recharge

2.1.1 Method 1: Zhejiang University Campus Card APP

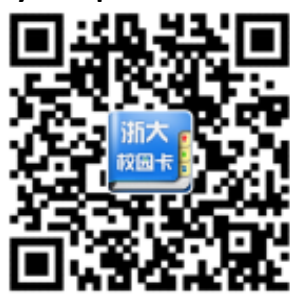

Download Zhejiang University Campus Card APP  $\rightarrow$  Choose the right login method  $\rightarrow$  Input Name and Password and verification code  $\rightarrow$  click " Card Recharge"  $\rightarrow$  Input Recharge amount  $\rightarrow$  Click "confirm recharge"

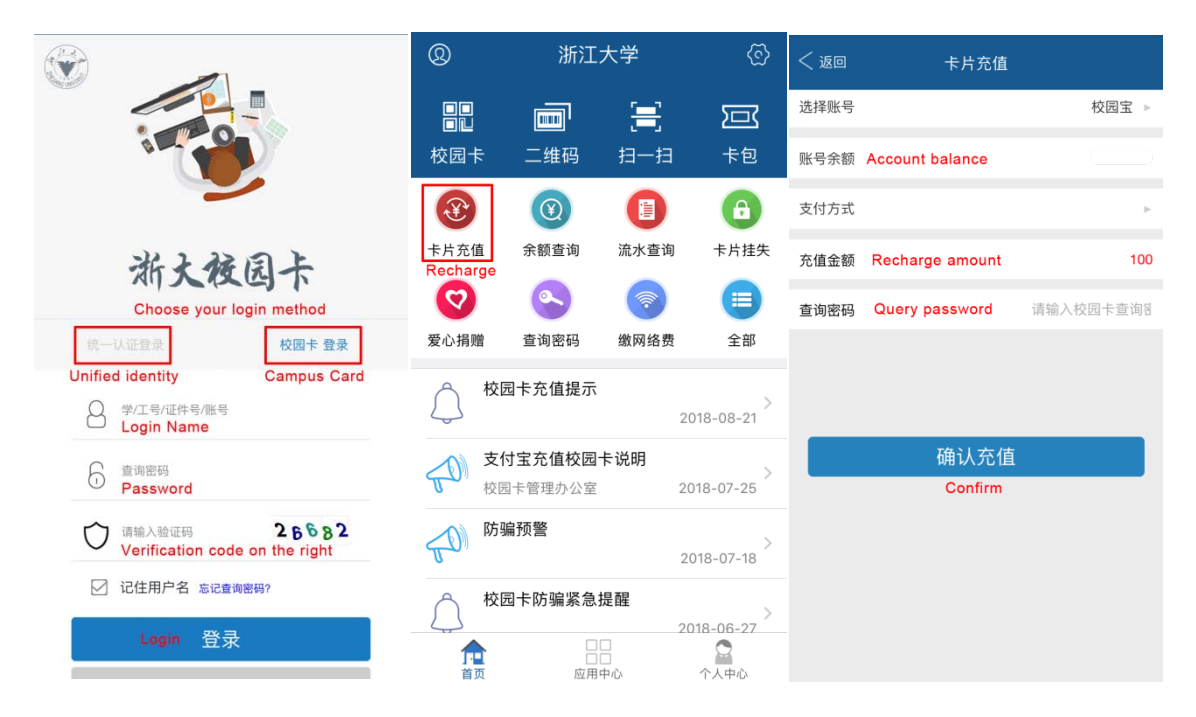

#### 2.1.2 Method 2: Alipay APP

Open the Alipay app  $\rightarrow$  Click on "more"  $\rightarrow$  Click on "Campus Life"  $\rightarrow$  click on "Card "  $\rightarrow$  Change city to "HangZhou" and select "Zhejiang University"  $\rightarrow$  Input name, student number, recharge amount, check approval  $\rightarrow$  Click recharge

| Q 保险                                                                                                    | 1                                                                  | Ŷ                                      | ୵ <b>⁼</b> +                                                                   | <b>&lt;</b> Home                                                                                                    | Q All Apps                                                                                                    |                                                                                                   | _                                                                                              |                                                                  |                                                                                      |                                                                                                    |                        |
|----------------------------------------------------------------------------------------------------|--------------------------------------------------------------------|----------------------------------------|--------------------------------------------------------------------------------|----------------------------------------------------------------------------------------------------|----------------------------------------------------------------------------------------------------|---------------------------------------------------------------------------------------------------|------------------------------------------------------------------------------------------------|------------------------------------------------------------------|--------------------------------------------------------------------------------------|----------------------------------------------------------------------------------------------------|------------------------|
| 8                                                                                                    |                                                                    | ¥                                      |                                                                                | My Favourit                                                                                                    | tes 🕀 🗔 🖡 🦉                                                                                                    | ) 😓 … Edit                                                                                        | く返回                                                                                            |                                                                  | 大学生活                                                                                 |                                                                                                    |                        |
| Scan                                                                                                    | ' Pay                                                              | Collect                                | Pocket                                                                         | Recent                                                                                                    |                                                                                                    |                                                                                                   |                                                                                                |                                                                  | ¥IИ                                                                                  |                                                                                                    |                        |
|                                                                                                    | 14 F                                                               | 77 77                                  |                                                                                | <u>_</u>                                                                                                    | 校                                                                                                    | 3 🖪                                                                                               | 6.31                                                                                           | 清空                                                               | ¶                                                                                    | 加车                                                                                                    |                        |
|                                                                                                    |                                                                    |                                        |                                                                                | Sports                                                                                                    | Campus Life                                                                                                    | style City Servi                                                                                  | ice                                                                                            | 支付宝大学                                                            | 會生活 双                                                                                | 11专属锦鲷                                                                                                    |                        |
|                                                                                                    | (我要会                                                               | 分钱〉                                    |                                                                                | Ś                                                                                                    | 6                                                                                                    |                                                                                                   | 0.0                                                                                            | F                                                                |                                                                                      |                                                                                                    | 1                      |
|                                                                                                    |                                                                    |                                        | A<br>A                                                                         | Credit Pay                                                                                                    | Lucky Money My Pa                                                                                                    | ckages More                                                                                       | G                                                                                              |                                                                  | 立即清空                                                                                 |                                                                                                    |                        |
| Transfer                                                                                                    | Card Repay                                                         | Phone Top-up                           | Yu'E Bao                                                                       | Recomme                                                                                                    | end                                                                                                    |                                                                                                   |                                                                                                | E会员卡                                                             |                                                                                      |                                                                                                    | 佛費加入》                  |
| 6                                                                                                    | D                                                                  |                                        |                                                                                |                                                                                                    | ×                                                                                                    | ~                                                                                                 | ∛手机学                                                                                           | 生特惠 💼                                                            | -                                                                                    | 0                                                                                                    | 网易产设                   |
| Movies                                                                                                    | Didi Taxi                                                          | Utilities                              | Ant Merchant                                                                   | Come to a                                                                                                    | do Go low carb                                                                                                    | Small can be                                                                                      | (需199元                                                                                         | 选择                                                               |                                                                                      |                                                                                                    | 限时0元先                  |
| ک<br>Zhima Credi                                                                                                    | it Air & Rail                                                      | More                                   |                                                                                | Ant Farn                                                                                                    | n Ant Forest                                                                                                    | Donation                                                                                          |                                                                                                | ) Type                                                           | 0                                                                                    | 2                                                                                                    |                        |
|                                                                                                    |                                                                    |                                        |                                                                                |                                                                                                    | +                                                                                                    |                                                                                                   | +i0                                                                                            | 学生会员                                                             | 学籍认证                                                                                 | 找兼职                                                                                                    | 找工作                    |
| • 🥺                                                                                                    | <ul> <li>你有免费门诊报等</li> <li>余额宝收益到账目</li> </ul>                     | 销金待领取 Jus<br>抱 Just now                | et now                                                                         | Convenient                                                                                                    | t Life Wealth Man                                                                                                    | agement Fur                                                                                       | nd T 🚽 🚽                                                                                       | 1名初1                                                             | <b>登到</b>                                                                            | 天天领钱                                                                                                    | 全部                     |
|                                                                                                    |                                                                    |                                        |                                                                                | <u>,</u>                                                                                                    |                                                                                                    |                                                                                                   | 0                                                                                              | m 43-10                                                          | 単新生みほ                                                                                |                                                                                                    | 300                    |
|                                                                                                    | ¥ S                                                                |                                        | L                                                                              | Phone Top-up                                                                                                    | Card Repay Utili                                                                                                    | ties City Servi                                                                                   | ice                                                                                            | #                                                                |                                                                                      | ·····································                                                                                                    | 8                      |
| Home                                                                                                    | Fortune Kou                                                        | ibei Friends                           | s Me                                                                           | <b></b>                                                                                                    | <b>□</b> ∾ (-                                                                                                    | F) 🛃                                                                                              | 12.04                                                                                          | 11.1764                                                          | 101100                                                                               | ar a rear                                                                                                    | 2000 2                 |
|                                                                                                    |                                                                    |                                        |                                                                                |                                                                                                    |                                                                                                    |                                                                                                   |                                                                                                |                                                                  |                                                                                      |                                                                                                    |                        |
| く返回                                                                                                    | 充值                                                                 | 5                                      | 选择城市                                                                           | ✔返回                                                                                                    | 选择学校                                                                                                    | 杭州                                                                                                | <b>&lt;</b> Back                                                                               |                                                                  | 充值                                                                                   |                                                                                                    | 杭州                     |
| <ul><li></li><li></li></ul> | 充值                                                                 | 选择                                     | 选择城市<br>、<br>择学校 >                                                             | ✓返回 Q,搜索学校名称                                                                                                    | 选择学校                                                                                                    | 杭州                                                                                                | <b>く</b> Back<br>学校                                                                            | Universi                                                         | 充值<br>ity                                                                            | 🛞 浙                                                                                                    | 杭州<br>江大学 >            |
| <ul> <li>返回</li> <li>学校</li> <li>姓名</li> </ul>                                                                                                    | <b>充值</b><br>本人或他人                                                 | 选择                                     | 选择城市                                                                           | <ul> <li>く返回</li> <li>Q、搜索学校名称</li> <li>H</li> <li>⑦ 杭州电子系 </li> </ul>                                                                                                    | <b>选择学校</b><br><sup>刘技大学</sup>                                                                                                    | 杭州                                                                                                | く Back<br>学校<br>姓名                                                                             | <b>Universi</b><br>本人或他                                          | 充值<br>ity<br>人 Your                                                                  | of the second second s | 杭州<br>江大学 >            |
| <ul><li>&lt; 返回</li><li>学校</li><li>姓名</li><li>卡号</li></ul>                                                                                                    | <b>充值</b><br>本人或他人<br>校园卡卡号                                        | 选择                                     | 选择城市<br>择学校 >                                                                  | <ul> <li>返回</li> <li>2 搜索学校名称</li> <li>H</li> <li>前州电子和</li> <li>校杭州电子和</li> </ul>                                                                                                    | <b>选择学校</b><br>科技大学<br>科技大学信息工程学                                                                                                    | 杭州                                                                                                | ✓ Back 学校 姓名 学工号                                                                               | Universi<br>本人或他<br>学工号                                          | 充值<br>ity<br>人 Your<br>Studue                                                        |                                                                                                    | 杭州<br>江大学 >            |
| <ul> <li>返回</li> <li>学校</li> <li>姓名</li> <li>卡号</li> <li>充值余额</li> </ul>                                                                                                    | <b>充值</b><br>本人或他人<br>校园卡卡号                                        | 选择                                     | 选择城市<br>(<br>择学校 >                                                             | <ul> <li>返回</li> <li>投索学校名称</li> <li>日</li> <li>前州电子和</li> <li>校杭州电子和</li> <li>校杭州电子新</li> <li>校杭州经济升</li> </ul>                                                                                                    | <b>选择学校</b><br>斗技大学<br>斗技大学信息工程学的<br>干发区景苑中学                                                                                                    | 杭州                                                                                                | Back     学校     姓名     学工号                                                                     | Universi<br>本人或他<br>学工号                                          | 充值<br>ity<br>人 Your<br>Studue                                                        | www.<br>Wame<br>ent ID                                                                                                    | 杭州                     |
| <ul> <li>返回</li> <li>学校</li> <li>姓名</li> <li>卡号</li> <li>充值金额</li> <li>短信通知</li> </ul>                                                                                                    | <b>充値</b><br>本人或他人<br>校园卡卡号<br>100.00<br>通知手机号码                    | :<br><b>选择</b><br>请选<br>(洗填)           | 选择城市 (                                                                         | <ul> <li>返回</li> <li>(2) 搜索学校名称</li> <li>H</li> <li>(2) 杭州电子和</li> <li>校 杭州电子和</li> <li>校 杭州经济升</li> <li>(6) 杭州科技工</li> </ul>                                                                                                    | 选择学校<br>斗技大学<br>斗技大学信息工程学師<br>干发区景苑中学<br>只业技术学院                                                                                                    | 杭州                                                                                                | Back     学校     姓名     学工号     充值金额                                                            | Universi<br>本人或他<br>学工号<br>100.00                                | 充值<br>ity<br>入 Your<br>Studue<br>Rechar                                              |                                                                                                    | 杭州<br>江大学 ><br>nt      |
| <ul> <li>返回</li> <li>学校</li> <li>姓名</li> <li>卡号</li> <li>充值金额</li> <li>短信通知</li> </ul>                                                                                                    | 充値     本人或他人     枝园卡卡号     100.00     通知手机号码     の一卡通用户解答          | :<br>选择<br>请选<br>(选填)                  | 选择城市<br>译学校 > 1                                                                | <ul> <li>返回</li> <li>2 搜索学校名称</li> <li>H</li> <li>前州电子和</li> <li>杭州电子和</li> <li>杭州电子和</li> <li>杭州经济升</li> <li>杭州科技里</li> <li>杭州师范2</li> </ul>                                                                                                    | <b>选择学校</b><br>斗技大学<br>斗技大学信息工程学<br>干发区景苑中学<br>R业技术学院<br>大学                                                                                                    | 杭州                                                                                                | <ul> <li>&lt; Back</li> <li>学校</li> <li>姓名</li> <li>学工号</li> <li>充値金额</li> <li>短信通知</li> </ul> | Universi<br>本人或他<br>学工号<br>100.00<br>通知手机<br>Notice Ph           | 充值<br>ty<br>人 Your<br>Studue<br>Rechai                                               | www.state<br>Name<br>ant ID<br>rge amou                                                                                                    | 杭州<br>江大学 ><br>nt      |
| <ul> <li>返回</li> <li>学校</li> <li>姓名</li> <li>卡号</li> <li>充值金额</li> <li>短信通知</li> <li>同意《校</li> </ul>                                                                                                    | た値<br>本人或他人<br>校园卡卡号<br>100.00<br>通知手机号码<br>200- <b>卡通用户服</b> 名    | :<br>选择<br>请选<br>(选填)<br>新 <b>协·议》</b> | 选择城市<br>译学校 >                                                                  | <ul> <li>返回</li> <li>與索学校名称</li> <li>H</li> <li>が杭州电子和</li> <li>校杭州电子和</li> <li>校杭州経済升</li> <li>航州和技興</li> <li>前杭州师范プレ</li> <li>」</li> </ul>                                                                                                    | 选择学校<br>斗技大学<br>斗技大学信息工程学时<br>于发区景苑中学<br>只业技术学院<br>大学                                                                                                    | 杭州<br>完<br>H                                                                                      | くBack<br>学校<br>姓名<br>学工号<br>充值金额<br>短信通知<br>同意《非                                               | Universi<br>本人或他<br>学工号<br>100.00<br>通知手机<br>Notice Ph           | 充值<br>ity<br>人 Your<br>Studue<br>Rechai<br>号码(选<br>one Nun<br>户服务协议                  | with ID<br>rge amou<br>地<br>的er<br>()                                                                                                    | 杭州<br>江大学 ><br>nt      |
| <ul> <li>返回</li> <li>学校</li> <li>姓名</li> <li>卡号</li> <li>充值金额</li> <li>短信通知</li> <li>回意《校</li> </ul>                                                                                                    | た値<br>本人或他人<br>校园卡卡号<br>100.00<br>通知手机号码<br>図ー <b>卡通用户服</b> 会      | :<br>选择<br>请选<br>(选填)                  | 选择城市<br>·<br>择学校 ><br>【                                                        | <ul> <li>返回</li> <li>投索学校名称</li> <li>市</li> <li>前州电子和</li> <li>校杭州电子和</li> <li>杭州松支那</li> <li>杭州和技期</li> <li>杭州师范フ</li> <li></li> <li></li></ul> <li></li> <li></li> <li></li> <li></li> <li></li> <li></li> <li></li> <li></li> <li></li> <li> <li> <li> <li> <li> <li> <li> <li> <li> <li> <li> <li> <li> <li> <li> <li> <li> <li> <li> <li> <li> <li> <li> <li> <li> <li> <li> <li> <li> <li> <li> <li> <li> <li> <li> <li> <li> <li> <li> <li> <ul> <li></li></ul> <li> <li> <li> <li> <li> <li> <li> <li> <ul> <li></li></ul> <ul> <li></li></ul> <ul> <li></li></ul> <ul> <li></li></ul> <ul> <li></li></ul> <ul> <li></li></ul> <ul> <li></li></ul> <ul> <li></li></ul></li></li></li></li></li></li></li></li></li></li></li></li></li></li></li></li></li></li></li></li></li></li></li></li></li></li></li></li></li></li></li></li></li></li></li></li></li></li></li></li></li></li></li></li></li></li></li></li>                                                                                                    | 选择学校         斗技大学         斗技大学信息工程学时         七友区景苑中学         日、山技术学院         大学         中心滨江后勤                                                                                                    | 杭州<br>完<br>日<br>J<br>Z                                                                            | Back     学校     姓名     学工号     充值金额     短信通知     回意《     agree     agree                       | Universi<br>本人或他<br>学工号<br>100.00<br>通知手机<br>Notice Ph<br>纹凤一卡通用 | 充值<br>ty<br>人 Your<br>Studue<br>Rechai<br>号码(选<br>户服务协议<br>充值                        | www.www.www.www.www.www.www.www.www.ww                                                                                                    | 杭州<br>江大学 ><br>nt      |
| <ul> <li>返回</li> <li>学校</li> <li>姓名</li> <li>卡号</li> <li>充值金额</li> <li>短信通知</li> <li>回意《校</li> </ul>                                                                                                    | な<br>本人或他人<br>校园卡卡号<br>100.00<br>通知手机号码<br>図ー <b>卡通用户服</b> 会<br>充値 | :<br>选择<br>请选<br>(选填)                  | 选择城市<br>译学校 > 1                                                                | <ul> <li>返回</li> <li>2 提索学校名称</li> <li>H</li> <li></li></ul>                                                                                                    | 选择学校 अ技大学信息工程学科 日本学校 日本学校校 日本学校 日本学校 </th <th>杭州<br/>完<br/>日<br/>J<br/>Z</th> <th>Back     学校     姓名     学工号     充值金额     短信通知     同意     (     agree     )</th> <th>Universi<br/>本人或他<br/>学工号<br/>100.00<br/>通知手机<br/>Notice Ph<br/>校园一卡通用</th> <th>充值<br/>ity<br/>人 Your<br/>Studue<br/>Rechar<br/>号码(选<br/>的内容 Nun<br/>户服务协议<br/>充值<br/>scharge</th> <th>www.state<br/>Name<br/>ant ID<br/>rge amou</th> <th>杭州<br/>江大学 &gt;<br/>nt</th> | 杭州<br>完<br>日<br>J<br>Z                                                                            | Back     学校     姓名     学工号     充值金额     短信通知     同意     (     agree     )                      | Universi<br>本人或他<br>学工号<br>100.00<br>通知手机<br>Notice Ph<br>校园一卡通用 | 充值<br>ity<br>人 Your<br>Studue<br>Rechar<br>号码(选<br>的内容 Nun<br>户服务协议<br>充值<br>scharge | www.state<br>Name<br>ant ID<br>rge amou                                                                                                    | 杭州<br>江大学 ><br>nt      |
| <ul> <li>&lt; 返回</li> <li>学校</li> <li>姓名</li> <li>卡号</li> <li>充值金额</li> <li>短信通知</li> <li>○ 同意《校</li> </ul>                                                                                                    | 次値<br>本人或他人<br>校园卡卡号<br>100.00<br>通知手机号码<br>20一 <b>卡通用户服</b> 名     | :<br>选填)<br>:<br>:<br>:                | 选择城市                                                                           | <ul> <li>返回</li> <li>與索学校名称</li> <li>H</li> <li>が杭州电子和</li> <li>校杭州电子和</li> <li>校杭州科技里</li> <li>前杭州师范2</li> <li>大教育发展中</li> <li>Z</li> <li>浙江传媒等</li> </ul>                                                                                                    | 选择学校           斗技大学           斗技大学信息工程学时           子友区景苑中学           日、山友术学院           中心滨江后勤           学院                                                                                                    | 杭州<br>完<br>日<br>J<br>Z                                                                            | くBack<br>学校<br>姓名<br>学工号<br>充值金额<br>短信通知<br>の意《<br>ま<br>agree                                  | Universi<br>本人或他<br>学工号<br>100.00<br>通知手机<br>Notice Ph<br>文团一卡通用 | 充值<br>ity<br>人Your<br>Studue<br>Rechar<br>号码(选<br>中服务协议<br>充值<br>scharge             | with ID<br>rge amou<br>地<br>的<br>の<br>、<br>)                                                                                                    | 杭州<br>江大学 ><br>nt      |
| <ul> <li>返回</li> <li>学校</li> <li>姓名</li> <li>卡号</li> <li>充值金额</li> <li>短信通知</li> <li>问意《校</li> </ul>                                                                                                    | た値<br>本人或他人<br>校园卡卡号<br>100.00<br>通知手机号码<br>20一 <b>卡通用户服</b> 会     | :<br>选择<br>请选<br>(选填)                  | 选择城市<br>译学校 ><br>【<br>【<br>【<br>【<br>【<br>【<br>【<br>【<br>【<br>【<br>【<br>【<br>【 | <ul> <li>返回</li> <li>没要常校名称</li> <li>市州电子和</li> <li>杭州电子和</li> <li>杭州州经济升</li> <li>杭州州林技報</li> <li>杭州师范プレット</li> <li>大交教育发展</li> <li>文教育发展</li> <li>丁</li> <li>支</li> <li>浙江传媒</li> <li>新江大学</li> </ul>                                                                                                    | <ul> <li>选择学校</li> <li>半技大学</li> <li>半技大学信息工程学科</li> <li>半技大学信息工程学科</li> <li>半技区景苑中学</li> <li>5</li> <li>中心滨江后勤</li> <li>学院</li> <li>洗择</li> </ul>                                                                                                    | 杭州<br>完<br>日<br>日<br>J<br>Z                                                                       | ◆Back 学校 姓名 学工号 充值金额 短信通知 同意《#                                                                 | Universi<br>本人或他<br>学工号<br>100.00<br>通知手机<br>Notice Ph<br>夜园一卡通用 | 充值<br>ity<br>人Your<br>Studue<br>Rechai<br>号码(选<br>问服务协议<br>充值                        | ● 新<br>Name<br>ont ID<br>rge amou<br>事<br>ber                                                                                                    | 杭州<br>江大学 ><br>nt      |
| <ul> <li>返回</li> <li>学校</li> <li>姓名</li> <li>卡号</li> <li>充值金额</li> <li>短信通知</li> <li>回意《校</li> </ul>                                                                                                    | 次位<br>本人或他人<br>校园卡卡号<br>100.00<br>通知手机号码<br>図ー <b>卡通用户服</b> の      | :<br>选择<br>请选<br>(选填)                  | 选择城市 4                                                                         | <ul> <li>返回</li> <li>没 搜索学校名称</li> <li>市 杭州电子和</li> <li>校 杭州电子和</li> <li>校 杭州和支那</li> <li>前 杭州和支那</li> <li>前 杭州师范フ</li> <li>丁 校教育发展</li> <li>第 浙江传媒</li> <li>※ 浙江大学</li> <li>校 浙江大学</li> </ul>                                                                                                    | <ul> <li>选择学校</li> <li>         ·<br/>·<br/>·</li></ul>                                                                                                    | 杭州<br>完<br>2<br>3<br>2                                                                            | Back     学校     姓名     学工号     充值金额     短信通知     回意《     agree                                 | Universi<br>本人或他<br>学工号<br>100.00<br>通知手和<br>Notice Ph<br>纹园一卡通用 | 充值<br>ity<br>Studue<br>Rechai<br>号码(选<br>的ene Num<br>户服务协议<br>充值<br>scharge          | with ID<br>rge amou                                                                                                    | 杭州<br>江大学 ><br>nt      |
| <ul> <li>&lt; 返回</li> <li>学校</li> <li>姓名</li> <li>卡号</li> <li>充值金额</li> <li>短信通知</li> <li>○ 同意《校</li> </ul>                                                                                                    | 次値<br>本人或他人<br>校园卡卡号<br>100.00<br>通知手机号码<br>第二 <b>千通用户服</b>        | :<br>送堆<br>(送堆)<br>Stbity》             | 选择城市<br>译学校 >                                                                  | <ul> <li>返回</li> <li>與索学校名称</li> <li>H</li> <li>が杭州电子和</li> <li>校杭州电子和</li> <li>校杭州和技興</li> <li>前杭州和技興</li> <li>前太子</li> <li>大教育发展中</li> <li>丁</li> <li>丁</li> <li>次教育发展中</li> <li>工</li> <li>丁</li> <li>丁</li> <li>丁</li> <li>丁</li> <li>丁</li> <li>丁</li> <li>丁</li> <li>丁</li> <li>丁</li> <li>丁</li> <li>丁</li> <li>丁</li> <li>丁</li> <li>二</li> <li>二</li> <l< th=""><th>选择学校 3. 法子学校 3. 科技大学信息工程学科 4. 技大学信息工程学科 4. 技大学信息工程学科 4. 大学 4. 大学 4. 大学 4. 大学 4. 大学 4. 大学 5. 法子 5. 法子 5.</th><th>杭州<br/>完<br/>日<br/>日<br/>日<br/>日<br/>日<br/>日<br/>日<br/>日<br/>日<br/>日<br/>日<br/>日<br/>日<br/>日<br/>日<br/>日<br/>日<br/>日</th><th>◆Back 学校 姓名 学工号 充值金额 短信通知 同意《計 agree</th><th>Universi<br/>本人或他<br/>学工号<br/>100.00<br/>通知手机<br/>Xotice Ph<br/>较团一卡通用</th><th>充值<br/>ity<br/>人Your<br/>Studue<br/>Rechar<br/>局码(选<br/>的中服务协议<br/>充值<br/>scharge</th><th>الله الله الله الله الله الله الله الل</th><th>杭州<br/>江大学 &gt;<br/>nt</th></l<></ul> | 选择学校 3. 法子学校 3. 科技大学信息工程学科 4. 技大学信息工程学科 4. 技大学信息工程学科 4. 大学 4. 大学 4. 大学 4. 大学 4. 大学 4. 大学 5. 法子 5. 法子 5.                                                                                                    | 杭州<br>完<br>日<br>日<br>日<br>日<br>日<br>日<br>日<br>日<br>日<br>日<br>日<br>日<br>日<br>日<br>日<br>日<br>日<br>日 | ◆Back 学校 姓名 学工号 充值金额 短信通知 同意《計 agree                                                           | Universi<br>本人或他<br>学工号<br>100.00<br>通知手机<br>Xotice Ph<br>较团一卡通用 | 充值<br>ity<br>人Your<br>Studue<br>Rechar<br>局码(选<br>的中服务协议<br>充值<br>scharge            | الله الله الله الله الله الله الله الل                                                                                                    | 杭州<br>江大学 ><br>nt      |
| <ul> <li>返回</li> <li>学校</li> <li>姓名</li> <li>卡号</li> <li>充值金额</li> <li>短信通知</li> <li>问意《校</li> </ul>                                                                                                    | 次位<br>本人或他人<br>校园卡卡号<br>100.00<br>通知手机号码<br>20一 <b>卡通用户服</b> 会     | :<br>选择<br>请选<br>(选填)                  | 选择城市<br>译学校 >                                                                  | <ul> <li>返回</li> <li>没 漫衆学校名称</li> <li>H</li> <li>初 杭州电子和</li> <li>校 杭州电子和</li> <li>校 杭州和送济升</li> <li>御 杭州和花井</li> <li>〇 杭州师范プレット</li> <li>マ 教育发展中</li> <li>マ 教育发展中</li> <li>マ 新江大学</li> <li>校 浙江大学</li> <li>※ 浙江大学</li> <li>※ 浙江工商プ</li> <li>④ 浙江 工商プ</li> <li>④ 浙江 雪察当</li> </ul>                                                                                                    | <ul> <li>选择学校</li> <li></li></ul>                                                                                                    | 杭州<br>完<br>兄<br>工<br>工<br>工                                                                       | ◆Back 学校 姓名 学工号 充值金额 短信通知 同意《#                                                                 | Universi<br>本人或他<br>学工号<br>100.00<br>通知手机<br>Notice Ph<br>交圈一卡通用 | 充值<br>ity<br>人Your<br>Studue<br>Rechai<br>号码(选明<br>户服务协议<br>充值                       | ● 新<br>Name<br>ont ID<br>rge amou<br>地<br>Pber                                                                                                    | 杭州<br>江大学 ><br>nt<br>【 |

Frequently Asked Questions: The Alipay registration name is inconsistent with the campus card name and cannot be recharged. You need to go to the card center to modify the information.

## 2.1.3 Method 3: Carding center

The Carding center operating time: 14:00 - 17:00 on Tuesday and Thursday .

Contact phone: 0580-2092627

## 2.2 Recharge Network Account

## 2.2.1 Method 1: The website

#### URL: http://myvpn.zju.edu.cn

Open the Network Self-service Center  $\rightarrow$  Input Network Account and Password (Initial password is the six after id card or six after passport number .) then click login  $\rightarrow$  Select self-service payment  $\rightarrow$  Input the Campus Card's query password (Initial password is the six after id card or six after student number.), click to confirm input payment amount, check code  $\rightarrow$  Confirm recharge

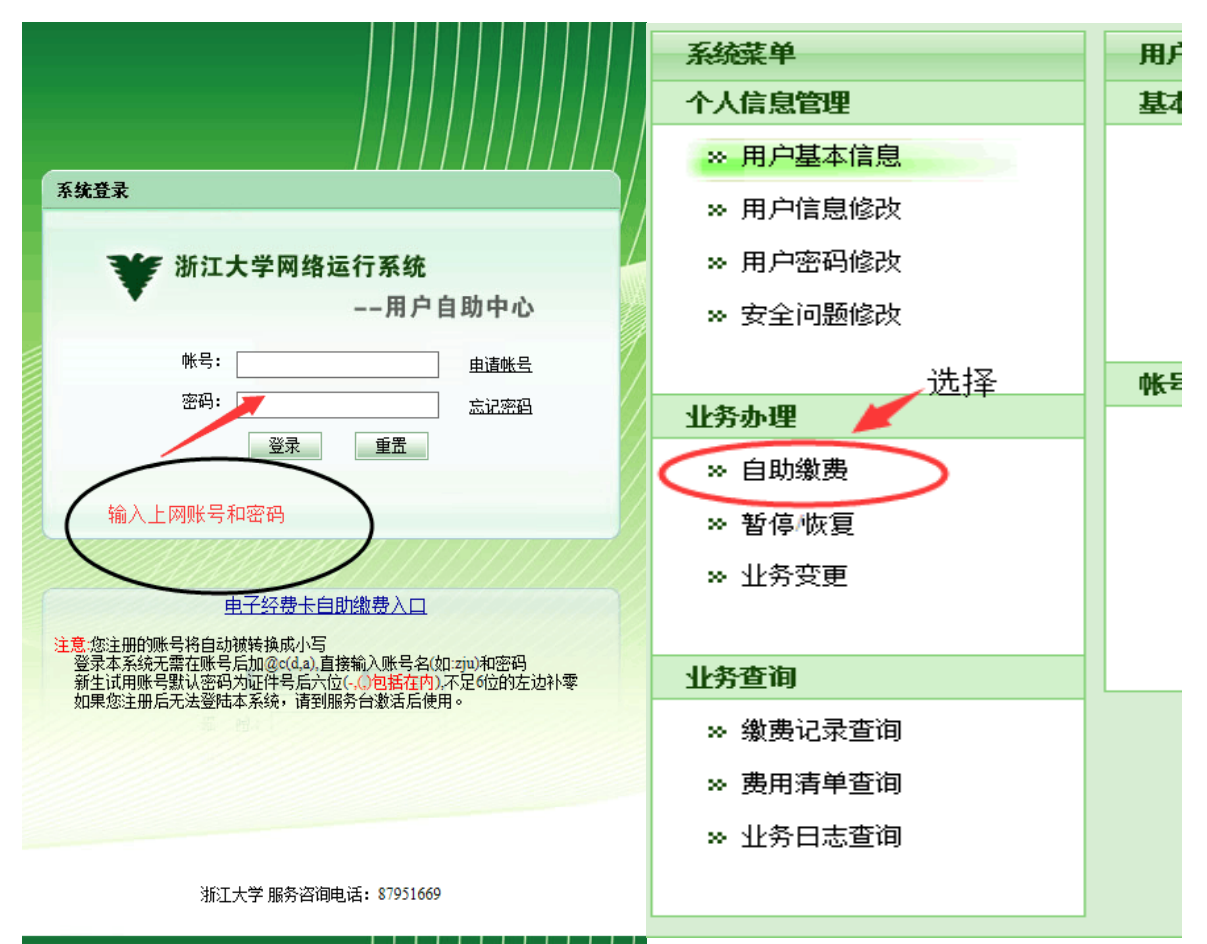

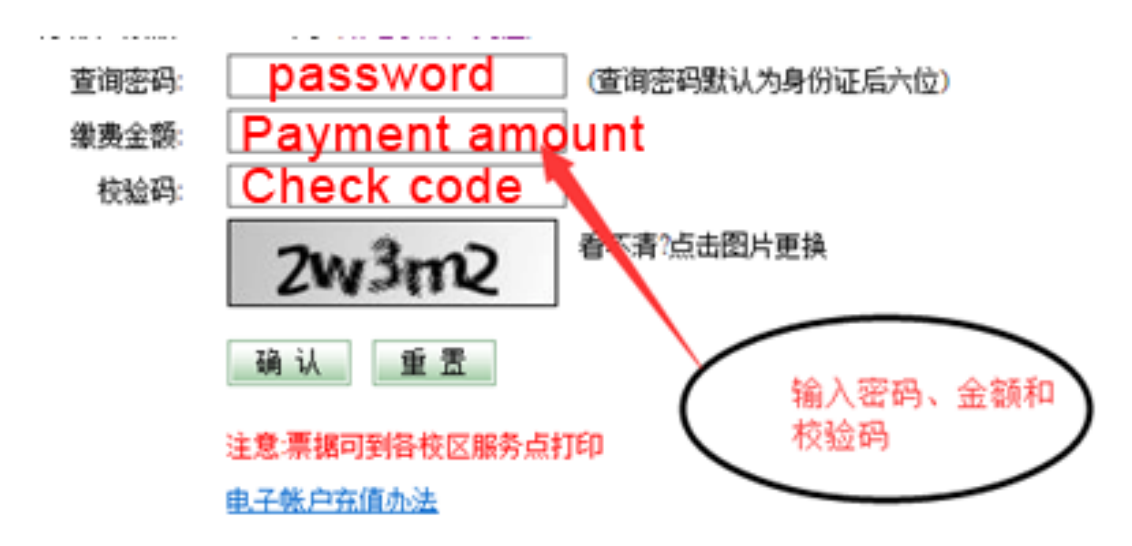

#### 2.2.2 Method 2: recharge via campus card APP

Download Zhejiang University Campus Card APP  $\rightarrow$  Choose the right login method.  $\rightarrow$  input student id, password (Initial password is the six after id card or six after student number.) and verification code  $\rightarrow$  click to pay network fee  $\rightarrow$  select payment amount  $\rightarrow$  click payment

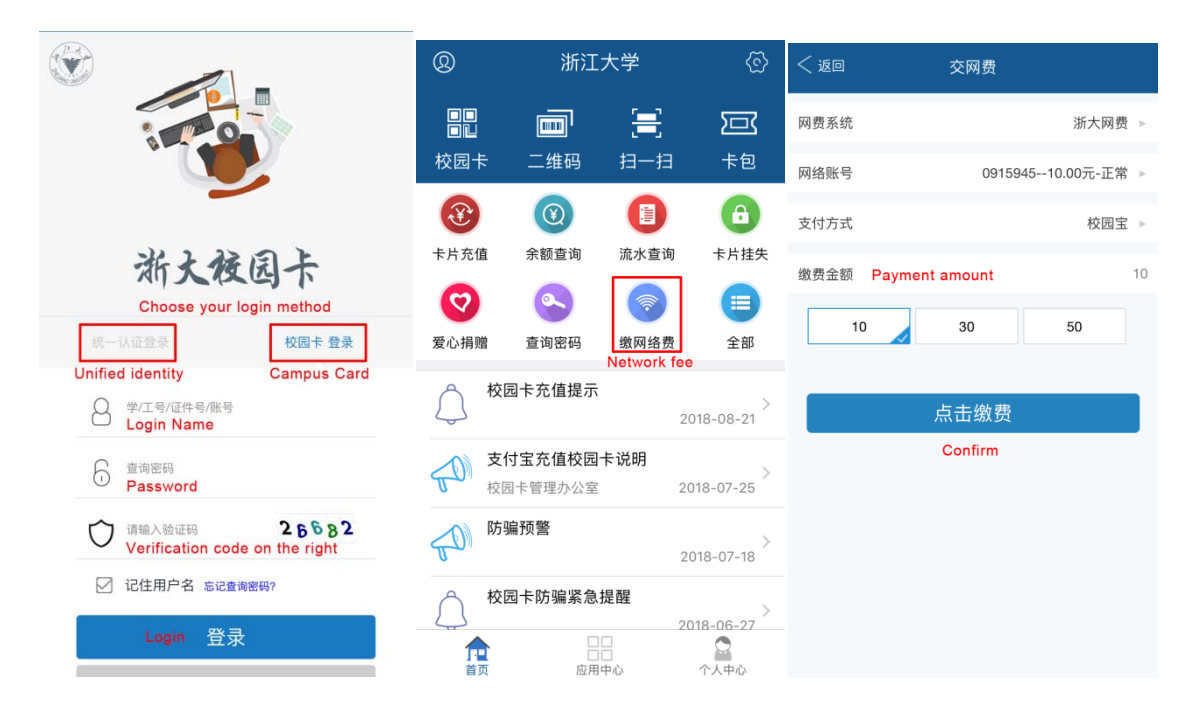

#### 2.2.3 Method 3: The self-service machine

#### Add: the first floor of the canteen

Click to pay network fee  $\rightarrow$  Put the campus card on the card reader  $\rightarrow$  Input the campus card query password (Initial password is the six after id card or six after student number.)  $\rightarrow$  click to confirm

| 缴网络费(浙大网费)  | 2 缴网络费(浙大网费)           |
|-------------|------------------------|
| 交易正在被处理中, ⊾ | 續入密码<br>请输入校园卡查询密码     |
| 请耐心等待       | 1 2 3 4 5 6 7 8 9 0    |
| 正在读取校园卡     | Q W E R T Y U I O P    |
| 请将校园卡放置读卡器上 | A S D F G H J K L .    |
|             | 大写 Z X C V B N M 清空 避格 |
| 返回上页        | 返回上页 重重 确认             |